## **Einbindung des VML-GK1/GK2 in CompuMED M1.**

Installieren Sie zunächst die Treiber CD für das Zemo-VML GK, wie in der dazugehörigen Anleitung beschrieben.

- 1) Starten CompuMED M1.
- 2) Rufen Sie die Tafel 3 Praxisdaten auf, und öffnen Sie die Systemkonfiguration.

| Qatei   Wegweiser   CompuNED<br>Arztiniomationssysteme<br>Dt Levendrue de CompuCation   Dr. med. Albach<br>Helferweg 61<br>56070 Koblenz<br>Tel: 0261/80700<br>KV-Arztnummer: 3790345 | Hilfe                 |
|----------------------------------------------------------------------------------------------------|-----------------------|
| Wegweiser   Computed   Arziniormationssysteme   Dr. med Albach   Helferweg 61   56070 Koblenz   Tel: 0261/80700   KV-Arztnummer: 3790345                                              |                       |
|                                                                                                    |                       |
|                                                                                                    |                       |
| Praxen                                                                                                    |                       |
| Arzte Eachgebiete                                                                                                    |                       |
| Sonstige Personen                                                                                                    |                       |
| Mitarbeiter (Ärzte)                                                                                                    |                       |
| Mitarbeiter (sonstige)                                                                                                    |                       |
|                                                                                                    |                       |
| 2 1 Arbeitsplatz 2 Datenpflege 3 Praxisdaten 4 Zubehör 5 Direkteinstieg                                                                                                    |                       |
| CompuMED M1 Arztinformationssystem                                                                                                    |                       |
| Status = 0                                                                                                    | Sprechstunde 11-46-32 |

3) Aktivieren Sie nun den Punkt hinter *KVK-Lesegerät*.

| vater gearbeiten Optionen Funktionen Anbindungen Online<br>Systemeinstellungen | ?                                                      | Hilf                      |
|--------------------------------------------------------------------------------|--------------------------------------------------------|---------------------------|
| System                                                                         | ?                                                      |                           |
| System                                                                         |                                                        |                           |
|                                                                                |                                                        |                           |
| Konfiguration der Kartenleser in<br><u>T</u> erminalserver-Umgebung:           | Steuerung durch Server (Standard)                      |                           |
| Weitere Einstellungen:                                                         | 0                                                      | 6                         |
| Arbeitsplatz                                                                   |                                                        | <u>≁</u>                  |
| KVK- <u>L</u> esegerät:                                                        | Orga 910/920<br>COM4:9600,E,8,1                        |                           |
| ifap - praxisCENTER Einstellung:                                               | 6                                                      |                           |
| Programmdarstellung:                                                           | automatisch                                            |                           |
| Anbindung AB Schreibung:                                                       | neue Library verwenden 🕞                               |                           |
| EC Terminal:                                                                   | nicht vorhanden                                        |                           |
| Magnetkartenleser:<br>Anschluss:                                               | nicht vorhanden                                        |                           |
| Kassenschublade:                                                               | nicht vorhanden                                        |                           |
| <u>W</u> eitere Einstellungen:                                                 | •                                                      |                           |
|                                                                                |                                                        |                           |
| 2 1 Arbeitsplatz                                                               | 2 Datenpflege 3 Praxisdaten 4 Zubehör 5 Direkteinstieg |                           |
|                                                                                | CompuMED M1 Arztinformationssystem                     |                           |
|                                                                                | •                                                      |                           |
|                                                                                |                                                        |                           |
|                                                                                |                                                        |                           |
| Status = 0                                                                     |                                                        | sys Sprechstunde 11:46:47 |

4) Nun hat sich das Fenster zur Auswahl der Lesegeräte geöffnet.

| M1 - Der ArztRechner - Dr.med.Albach (angemeldet in Dr.med.Albach)                                                              |                                              |                               |  |  |
|----------------------------------------------------------------------------------------------------|----------------------------------------------|-------------------------------|--|--|
| Systemeinstellungen                                                                                                    |                                              | B"                            |  |  |
| Systemeinstellungen \ Konfiguration Lesegerät                                                                                   |                                              |                               |  |  |
| - × V 🛍                                                                                                    |                                              | 3                             |  |  |
| Gerätetyp :<br>Omnikey 8751<br>Cherry ST-2052 MKT+<br>SCM eHealth 100/200<br>gemalto GCR 5500-D<br>Zemo VML-GK1<br>Omnikey 8751 | Abbildung : Anschluß :                       |                               |  |  |
| Programmdarstellung:                                                                                                    | automatisch                                  |                               |  |  |
|                                                                                                    | neue Library verwenden 🔄                     |                               |  |  |
|                                                                                                    | nicht vorhanden 🔽                            |                               |  |  |
|                                                                                                    | nicht vorhanden                              |                               |  |  |
|                                                                                                    | nicht vorhanden                              |                               |  |  |
|                                                                                                    | 0                                            |                               |  |  |
| 2 Arbeitsplatz                                                                                                    | 2 Datenpflege <u>3 Praxisdaten 4</u> Zubehör | <u>5</u> Direkteinstieg       |  |  |
| CompuMED M1 Arztinformationssystem                                                                                              |                                              |                               |  |  |
|                                                                                                    |                                              |                               |  |  |
| Keine Kurzhilfe verfügbar. Bitte drücken Sie F1.                                                                                |                                              | ₩ X sys Sprechstunde 11:47:13 |  |  |

Bei Gerätetyp wählen Sie das Zemo VML GK1 aus.

Bei *Anschluß* geben Sie Die COM-Schnittstelle an, im Normalfall die 0 (Null), ansonsten wie aus dem VML-Servicetool bekannt. (siehe: Installation Treiber-CD VML-GK1/-GK2 v.2.2i).

Verlassen Sie die Eingabemaske über das grüne Häkchen, damit Ihre Einstellungen gespeichert werden.